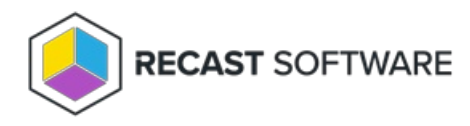

## Add a Self-Service Rule

Last Modified on 08.06.25

- To add a self-service rule:
- 1. On the Privileged Access **Self Service Rules** page, click **Add Self Service Rule**.
- 2. In the side panel that opens, choose a rule **Type:** 
  - Deny
  - Allow

3. Select Users:

- Everyone
- Domain user or group specify or search for the **Domain**
- 4. Select or add a **Target Group** from drop-down menu.
- 5. Confirm that the **Rule is active**.
- 6. Click **Save**.

Copyright © 2025 Recast Software Inc. All rights reserved.